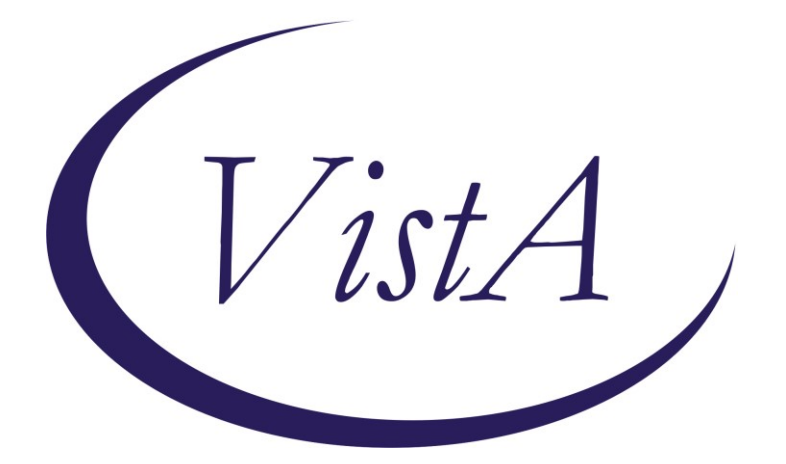

Update \_2\_0\_402

## **Clinical Reminders**

## VA-LONG COVID-19 BATCH QUESTIONNAIRE

## **Install Guide**

December 2023

Product Development Office of Information Technology Department of Veterans Affairs

| Table of Contents |   |
|-------------------|---|
| INTRODUCTION      | 1 |
| INSTALL DETAILS   | 2 |
| INSTALL EXAMPLE   |   |
| POST INSTALLATION | 6 |

## Introduction

The Long COVID Batch Questionnaire is a rigorously evaluated group of validated questionnaires that attempt to better assess Veterans with Long COVID in a holistic manner, consistent with the VA Whole Health approach to Long COVID. These questionnaires will be used during the initial assessment of any Veteran being seen in a Long COVID Clinic and can be used during follow-up visits to quantitatively trend various symptoms as Veterans engage in treatments for Long COVID.

UPDATE\_2\_0\_402 contains 1 Reminder Exchange entry:

#### UPDATE\_2\_0\_402 VA-LONG COVID-19 BATCH QUESTIONNAIRE

The exchange file contains the following components:

#### **REMINDER GENERAL FINDINGS**

VIEW PROGRESS NOTE TEXT

#### **REMINDER DIALOG LINK TYPE**

VA-WHS VITALITY/WELL-BEING SCORE LESS THAN 20

#### TIU TEMPLATE FIELD

VA-WORD OTHER NON-VA OTHER TEXT VA-BLANK

#### **HEALTH FACTORS**

VA-REMINDER UPDATES [C] VA-UPDATE 2 0 402 VA-COVID-19 [C] VA-LONG COVID VVC CONTACT VA-LONG COVID TELEPHONE CONTACT VA-LONG COVID IN PERSON CONTACT VA-LONG COVID-19 IMPORTANT TO DISCUSS DURING CLINIC VISIT VA-LONG COVID-19 NUMBER OF STEPS TAKEN 2 MIN VA-LONG COVID-19 DAYS MINUTES ENGAGE IN MOD EXERCISE VA-LONG COVID-19 DAYS PER WEEK ENGAGE IN MOD EXERCISE VA-HEALTH AND WELL BEING [C] VA-WHS SCORE OF 20% OR LESS VA-WHS VITALITY/WELL-BEING NOTE VA-WHS VITALITY/WELL BEING SCORE VA-WHOLE HEALTH WHAT YOU WANT HEALTH FOR VA-WHOLE HEALTH LAST TIME FELT WELL

#### **REMINDER TERM**

VA-REMINDER UPDATE\_2\_0\_402

HEALTH SUMMARY TYPE VA-WELL BEING SIGNS TOTAL

HEALTH SUMMARY OBJECTS VA-WELL BEING SIGNS TOTAL (TIU)

TIU DOCUMENT DEFINITION VA-WELL BEING SIGNS TOTAL

#### **REMINDER DIALOG**

VA-COVID-19 LONG COVID BATCH QUESTIONNAIRE

## **Install Details**

This update is being distributed as a web host file. The address for the host file is: https://REDACTED /UPDATE\_2\_0\_402.PRD

The file will be installed using Reminder Exchange, programmer access is not required.

Installation:

=============

This update can be loaded with users on the system. Installation will take less than 5 minutes.

### **Install Example**

Go to Reminder exchange in Vista. To Load the exchange file, use LWH. The URL is https://REDACTED /UPDATE\_2\_0\_402.PRD

| +     | + Next Screen        | - Prev  | Screen   | ?? M  | ore Act: | ions         | >>>                |
|-------|----------------------|---------|----------|-------|----------|--------------|--------------------|
| CFE   | Create Exchange File | Entry   | L        | HF L  | oad Host | t File       |                    |
| CHF   | Create Host File     |         | L        | MM L  | oad Mail | 1Man Message |                    |
| CMM   | Create MailMan Messa | ge      | L        | R L   | ist Remi | inder Defini | tions              |
| DFE   | Delete Exchange File | Entry   | L        | WH L  | oad Web  | Host File    |                    |
| IFE   | Install Exchange Fil | e Entry | R        | I R   | eminder  | Definition   | Inquiry            |
| IH    | Installation History |         | R        | P R   | epack    |              |                    |
| Selec | t Action: Next Scree | n// LWH | Load W   | eb Ho | st File  |              |                    |
| Input | the URL for the .pr  | d file: | https:// |       |          |              | UPDATE_2_0_402.PRD |

You will see a message indicating the file was loaded successfully.

Search and locate an entry titled UPDATE\_2\_0\_402 VA-LONG COVID-19 BATCH QUESTIONNAIRE in reminder exchange.

| +Item | Entry                            | Source             | Date Packed     |
|-------|----------------------------------|--------------------|-----------------|
| 618   | UPDATE_2_0_402 VA-LONG           | <u>r</u>           | 3               |
|       | COVID-19 BATCH QUESTIONNAIRE     |                    |                 |
| 619   | UPDATE_2_0_41 FUNCTIONAL AND     |                    |                 |
|       | PSYCHOSOCIAL TEMPLATE            |                    |                 |
| 620   | UPDATE_2_0_41 FUNCTIONAL AND     |                    |                 |
|       | PSYCHOSOCIAL TEMPLATE            |                    |                 |
| 621   | UPDATE_2_0_42 VA-TELERETINOPAT   |                    |                 |
|       | HY NOTES                         |                    |                 |
| 622   | UPDATE_2_0_43 VA-SUICIDE RISK    |                    |                 |
|       | EVALUATION                       |                    |                 |
| +     | + Next Screen - Prev Scree       | n ?? More Actions  | ; >>>           |
| CFE   | Create Exchange File Entry       | LHF Load Host Fi   | ile             |
| CHF   | Create Host File                 | LMM Load MailMar   | n Message       |
| CMM   | Create MailMan Message           | LR List Reminde    | er Definitions  |
| DFE   | Delete Exchange File Entry       | LWH Load Web Hos   | st File         |
| IFE   | Install Exchange File Entry      | RI Reminder Det    | inition Inquiry |
| IH    | Installation History             | RP Repack          |                 |
| Selec | t Action: Next Screen// IFE Ins  | tall Exchange File | Entry           |
| Enter | a list or range of numbers (1-84 | 3): 618            |                 |

At the <u>Select Action</u> prompt, enter <u>IFE</u> for Install Exchange File Entry Enter the number that corresponds with your entry titled UPDATE\_2\_0\_402 VA-LONG COVID-19 BATCH QUESTIONNAIRE (*in this example it is entry 618, it will vary by site*) that is dated 11/30/2023.

| Package Version: 2.0P65                                                                                               |                                    |
|----------------------------------------------------------------------------------------------------|------------------------------------|
| Description:<br>The following Clinical Reminder items we<br>REMINDER DIALOG<br>VA-COVID-19 LONG COVID BATCH QUESTIONN | ere selected for packing:<br>WAIRE |
| REMINDER TERM<br>VA-REMINDER UPDATE_2_0_402<br>Non-exchangeable TIU object(s):                                        |                                    |
| TIU Object: PATIENT NAME<br>Object Method: S X=\$\$NAME^TIULO(DFN)                                                    |                                    |
| + Enter ?? for more actions                                                                                           | >>>                                |
| IA Install all Components<br>Select Action: Next Screen// IA                                                          | IS Install Selected Component      |

At the <u>Select Action</u> prompt, type <u>IA</u> for Install all Components and hit enter. For all new entries in any category you will choose <u>I to Install</u> Overwrite <u>any items</u> in any category you are prompted to overwrite.

You will then be prompted to install the dialog component.

| Packe | d reminder dialog: VA-COVID-19 LONG COVID BATCH QUESTIONNAIR | [NAT]   | ONAL DIA |
|-------|--------------------------------------------------------------|---------|----------|
|       |                                                              |         |          |
| Item  | Seq. Dialog Findings                                         | (ype    | Exists   |
| 1     | VA-COVID-19 LONG COVID BATCH QUESTIONNAIRE d                 | lalog   | Х        |
|       |                                                              |         |          |
| 2     | 10 VA-GP LONG COVID BATCH QUESTIONNAIRE                      | jroup   | Х        |
|       | Finding: VIEW PROGRESS NOTE TEXT (REMINDER GENERAL FIN       | NDING)  | Х        |
| 3     | PXRM GF VIEW BUTTON pr                                       | ompt    | X        |
| 4     | 10.8 VA-LONG COVID VISIT TYPE                                | jroup   |          |
|       | Finding: *NONE*                                              |         |          |
| 5     | 10.8.10 VA-LONG COVID VISIT IN PERSON ele                    | ement   |          |
|       | Finding: VA-LONG COVID IN PERSON CONTACT (HEALTH FACTO       | DR)     | X        |
| 6     | 10.8.20 VA-LONG COVID VISIT PHONE                            | jroup   |          |
|       | Finding: VA-LONG COVID TELEPHONE CONTACT (HEALTH FACTO       | DR)     | Х        |
| 7     | 10.8.20.5 VA-GP LONG COVID IDENTIFIER NO HF                  | jroup   |          |
|       | Finding: *NONE*                                              |         |          |
| 8     | 10.8.20.5.5 VAL-LONG COVID ID FULL NAME ele                  | ement   | Х        |
|       | Finding: *NONE*                                              |         |          |
| +     | + Next Screen - Prev Screen ?? More Actions                  |         |          |
| DD    | Dialog Details DT Dialog Text IS Install S                   | selecte | d        |
| DF    | Dialog Findings DU Dialog Usage QU Quit                      |         |          |
| DS    | Dialog Summary IA Install All                                |         |          |
| Selec | t Action: Next Screen// IA                                   |         |          |
|       |                                                              |         |          |

At the <u>Select Action</u> prompt, type <u>IA</u> to install the dialog – <u>VA-COVID-19 LONG COVID</u> BATCH QUESTIONNAIRE.

Install reminder dialog and all components with no further changes: Y//ES

| Packed | d reminder dialog: VA-COVID-19 LONG COVID BATCH QUESTIO | NNAIRE [NA] | FIONAL DIA |
|--------|---------------------------------------------------------|-------------|------------|
| VA-CO  | VID-19 LONG COVID BATCH QUESTIONNAIRE (reminder dialog) | installed   | from exch  |
| Item   | <u>Seq. Dialog Findings</u>                             | Туре        | Exists     |
| 1      | VA-COVID-19 LONG COVID BATCH QUESTIONNAIRE              | dialog      | Х          |
|        |                                                         |             |            |
| 2      | 10 VA-GP LONG COVID BATCH QUESTIONNAIRE                 | group       | Х          |
|        | Finding: VIEW PROGRESS NOTE TEXT (REMINDER GENER        | AL FINDING  | ) X        |
| 3      | PXRM GF VIEW BUTTON                                     | prompt      | X          |
| 4      | 10.8 VA-LONG COVID VISIT TYPE                           | group       | Х          |
|        | Finding: *NONE*                                         |             |            |
| 5      | 10.8.10 VA-LONG COVID VISIT IN PERSON                   | element     | X          |
|        | Finding: VA-LONG COVID IN PERSON CONTACT (HEALTH        | FACTOR)     | X          |
| 6      | 10.8.20 VA-LONG COVID VISIT PHONE                       | group       | X          |
|        | Finding: VA-LONG COVID TELEPHONE CONTACT (HEALTH        | FACTOR)     | Х          |
| 7      | 10.8.20.5 VA-GP LONG COVID IDENTIFIER NO HF             | group       | Х          |
|        | Finding: *NONE*                                         |             |            |
| 8      | 10.8.20.5.5 VAL-LONG COVID ID FULL NAME                 | element     | Х          |
|        | Finding: *NONE*                                         |             |            |
| +      | + Next Screen - Prev Screen ?? More Actions             |             |            |
| DD [   | Dialog Details DT Dialog Text IS Ins                    | tall Select | ted        |
| DF I   | Dialog Findings DU Dialog Usage QU Qui                  | t           |            |
| DS [   | Dialog Summary IA Install All                           |             |            |
| Select | t Action: Next Screen// Q                               |             |            |

When the dialog has completed installation, you will then be returned to this screen. At the **Select Action** prompt, type **Q**.

| Package Version: 2.0P65                                                                                                    |
|----------------------------------------------------------------------------------------------------|
| Description:<br>The following Clinical Reminder items were selected for packing:<br>REMINDER DIALOG<br>VA-COVID-19 LONG COVID BATCH QUESTIONNAIRE |
| REMINDER TERM<br>VA-REMINDER UPDATE_2_0_402<br>Non-exchangeable TIU object(s):                                                                    |
| TIU Object: PATIENT NAME<br>Object Method: S X=\$\$NAME^TIULO(DFN)                                                                                |
| + + Next Screen - Prev Screen ?? More Actions >>><br>IA Install all Components IS Install Selected Component<br>Select Action: Next Screen// Q    |

You will then be returned to this screen. At the Select Action prompt, type Q.

Install complete.

## **Post Installation**

# All sites should complete post install steps 1-3. Only sites with a Long COVID-19 program need to complete steps 4-6.

1. Add your local DATA OBJECT FOR PATIENT ADDRESS to the following element: VAL-TH VVC TELEPHONE TRIAGE PATIENT LOCATION HOME Using the menu Reminder Dialog Management, Reminder Dialogs, change your view to Element. Search for and edit the dialog text of the following element: VAL-TH VVC

Search for and edit the dialog text of the following element: VAL-TH VVC TELEPHONE TRIAGE PATIENT LOCATION HOME

 Add your local DATA OBJECT FOR PATIENT PHONE NUMBER to the following element: VAL-TH VVC TELEPHONE TRIAGE CONTACT PHONE OBJECT Using the menu Reminder Dialog Management, Reminder Dialogs, change your view to Element.
 Search for and edit the dialog text of the following element: VAL-TH VVC TELEPHONE TRIAGE CONTACT PHONE OBJECT

3. Update dialog text to replace DATA OBJECTS (if needed), this reminder dialog contains elements that have data objects for PATIENT NAME, PATIENT SSN and PATIENT DATE OF BIRTH. If you site does not have an object with those names, you can edit the element and replace the object in the dialog text with your local object.

Using the menu Reminder Dialog Management, Reminder Dialogs, change your view to Element. Search for and edit the dialog text of following elements: VAL-LONG COVID ID FULL NAME VAL-LONG COVID ID FULL SSN VAL-LONG COVID ID DATE OF BIRTH

#### Complete the below steps if your site has a Long COVID-19 program. 4. Setup of Note Title.

The suggested note title to create to associate with this template is:

#### LONG COVID-19 QUESTIONNAIRE

VHA Enterprise Standard Title: **INFECTIOUS DISEASE NOTE** You can add this to the document class where progress notes are stored.

**Note:** Comprehensive information on Creating new Document Classes and Titles can be found beginning on page 54 of the TIU/ASU Implementation Guide

at the following link: <u>http://www.va.gov/vdl/documents/Clinical/CPRS-</u> <u>Text\_Integration\_Utility\_(TIU)/tiuim.pdf</u>

5. Make the Dialog templates available to be attached to a Personal or Shared templates or to be able to attach the dialog to a progress note title.

Select Reminder Managers Menu <TEST ACCOUNT> Option: **CP** CPRS Reminder Configuration

- CA Add/Edit Reminder Categories
- CL CPRS Lookup Categories
- CS CPRS Cover Sheet Reminder List
- MH Mental Health Dialogs Active
- PN Progress Note Headers
- RA Reminder GUI Resolution Active
- TIU TIU Template Reminder Dialog Parameter
- DEVL Evaluate Coversheet List on Dialog Finish
- DL Default Outside Location
- PT Position Reminder Text at Cursor
- LINK Link Reminder Dialog to Template
- TEST CPRS Coversheet Time Test
- NP New Reminder Parameters
- GEC GEC Status Check Active
- WH WH Print Now Active

Select CPRS Reminder Configuration <TEST ACCOUNT> Option: **TIU** TIU Template Reminder Dialog Parameter

Reminder Dialogs allowed as Templates may be set for the following:

- 1 User USR [choose from NEW PERSON]
- 3 Service SRV [choose from SERVICE/SECTION]
- 4 Division DIV [SALT LAKE CITY]
- 5 System \_ SYS [NATREM.FO-SLC.MED.VA.GOV]

Enter selection: **5** Choose the appropriate number for your site. Your site may do this by System or other levels. The example below uses SYSTEM level. Setting Reminder Dialogs allowed as Templates for System: NATREM.FO-

SLC.MED.VA.GOV

Select Display Sequence: ?

388 VA-COVID-19 TELEPHONE FOLLOW-UP

389 VA-SRA-CONSULT RESPONSE (D)

When you type a question mark above, you will see the list of #'s (with dialogs) that are already taken. Choose a number **NOT** on this list. For this example, 390 is not present so I will use 390.

Select Display Sequence: 390

Are you adding 390 as a new Display Sequence? Yes// **YES** Display Sequence: 390// **<Enter>** 390

Clinical Reminder Dialog: VA-COVID-19 LONG COVID BATCH

QUESTIONNAIRE reminder dialog NATIONAL

...OK? Yes// <mark><Enter></mark> (Yes)

#### 6. Connect the template to your note title.

- In CPRS, open the Template Editor, expand Document Titles, select the appropriate folder (if applicable), then click New Template (top right-hand corner).

| 😴 Template Editor                                                                                                    |                    |                                   |                                         | _                                                                                                 |       | ×       |  |
|----------------------------------------------------------------------------------------------------|--------------------|-----------------------------------|-----------------------------------------|---------------------------------------------------------------------------------------------------|-------|---------|--|
| Edit Action Tools                                                                                                    |                    |                                   |                                         |                                                                                                   | Low   | omphoto |  |
| Shared Templates                                                                                                    | Personal Templates | -Shared T                         | emplate Prope                           | erties                                                                                            |       | _       |  |
| > 🖓 TOMS NTRT 4                                                                                                    | > - 🗐 My Template  | s Na <u>m</u> e:                  | Name: LONG COVID-19 QUESTIONNAIRE       |                                                                                                   |       |         |  |
| VA-MATERNITY CARE COORDIN                                                                                                    |                    | Template                          | Type:                                   | 🝘 Reminder Dialog                                                                                 |       | ~       |  |
| WRIISCASSESSMENT NOTE                                                                                                    |                    | Reminder                          | Dialog:                                 | Va-Covid-19 Long Covid Batch Question                                                             | naire | •       |  |
| PODIATRY PAVE FOOT EXAM                                                                                                    | Сору               | Agtive                            | tems in                                 | Dialog Properties                                                                                 |       |         |  |
| SUICIDE PREVENTION HIGH RIS SUICIDE PREVENTION HIGH RIS INITIAL FIVE ELEMENT MENTAL POST DISCHARGE CONTACT LONG COVID-19 QUESTIONNAIF Consult Reasons for Request Procedure Reasons for Request |                    | Tempi<br>Drawe<br>Eycluc<br>Group | lates<br>er<br>de from<br>) Boilerplate | Display Only<br>Only Show First Line<br>Indent Dialog Items<br>One Item Only<br>Hide Dialog Items |       |         |  |
| < >                                                                                                    |                    | 0 📮 <sup>N</sup>                  | lumber of Blan                          | ik Lines to insert between Perrs                                                                  |       |         |  |
| 🗹 Hide Inactive 🕈 🐳 Delete 🗙                                                                                                    | 🗹 Hide Inactive 👚  | ♣ Delete ×                        |                                         |                                                                                                   |       |         |  |
| Associated Title: LONG COVID-19 QUESTIONNAIRE                                                                                                    |                    |                                   |                                         |                                                                                                   |       |         |  |
|                                                                                                    |                    |                                   |                                         |                                                                                                   |       |         |  |
| Egit Shared Templates Show Template N                                                                                                    | otes               |                                   |                                         | 0K Cancel                                                                                         | A     | pply .  |  |

Type in the following information: Name: LONG COVID-19 QUESTIONNAIRE Template Type: Reminder Dialog Reminder Dialog: VA-COVID-19 LONG COVID BATCH QUESTIONNAIRE Associated Title: LONG COVID-19 QUESTIONNAIRE — then click Apply.

This note can also be added to your shared template folder, work with your local LONG COVID-19 clinic to find out what their preference is.